# **Online Faculty System**

# A Parish's User Manual Completing forms for DAC review 2020 Rules

James Miles 1<sup>st</sup> April 2020

#### DAC selection of forms

Once the Standard Information form is complete and is confirmed by the DAC secretary, the DAC secretary will then move the case forward and select which forms are necessary for you to complete. These forms will depend on the work requested and, in some cases, only the petition details will be required to be filled in. The DAC secretary will also provide via an email, an outline of what supporting documentation is required.

#### Awaiting application form completion

Once the DAC secretary has selected whether the Statement of Significance and/or the Statement of Needs are required, the case will be sent to you, and you will be met with the following screen.

| Арри       | Diocese:<br>Status:<br>Summary: | 2020-000527<br>Borchester (Test)<br>Awaiting application form cor<br>Test 1 | npletion         | Archd<br>Lo | eaconry:<br>gged By: | Ambridge: St Stephen's (Test<br>Felpersham (Test)<br>The Test Petitioner (Mon 23 ) | )<br><u>Mar 2020)</u> |   |
|------------|---------------------------------|-----------------------------------------------------------------------------|------------------|-------------|----------------------|------------------------------------------------------------------------------------|-----------------------|---|
| Awaiting a | application                     | form completion                                                             |                  |             |                      |                                                                                    |                       |   |
| Details    | Suppor                          | ting documents and imag                                                     | es History       | Messages    | Archiv               | ed Forms                                                                           |                       |   |
| Summar     | y descriptio                    | on of proposed works                                                        |                  |             |                      |                                                                                    | 0                     |   |
| Standard   | l Info <mark>rm</mark> atio     | n                                                                           |                  |             |                      |                                                                                    | 0                     |   |
| Petition [ | Details                         |                                                                             |                  |             |                      |                                                                                    | 3                     | E |
| Statemer   | nt of Signifi                   | cance                                                                       |                  |             |                      |                                                                                    | 3                     | P |
| Statemer   | nt of Needs                     |                                                                             |                  |             |                      |                                                                                    | 3                     | E |
| Submit     | Return                          | n to Applications dashboard                                                 | Delete the appli | cation      | ownload              | All Forms & Documents                                                              |                       |   |

In the above example, the DAC Secretary has selected that both the Statement of Significance and/or the Statement of Needs are required, and together with the petition details, these forms are then available to be edited by selecting the edit button for each. It is in this stage that supporting documents can also be added, as requested by the DAC secretary in the email to you.

#### **Petition details**

In this section, you are asked to fill in the first three pages of Form 3, the petition document. Through the online system this appears as five pages. All text that is entered in this form, will be available towards the end of the application when you are asked to complete the full document.

Press the edit button to access the Petition details form

| waiting a  | application form completion      |               |            |                       |          |   |   |   |
|------------|----------------------------------|---------------|------------|-----------------------|----------|---|---|---|
| Details    | Supporting documents and im      | ages History  | Messages   | Archived Forms        |          |   |   |   |
| Summary    | description of proposed works    |               |            |                       | C        |   |   |   |
| Standard   | Information                      |               |            |                       | e        |   |   |   |
| Petition [ | Details                          |               |            |                       | 3        |   | 2 | 4 |
| Statemer   | it of Significance               |               |            |                       | 3        |   | 2 |   |
| Statemer   | it of Needs                      |               |            |                       | 3        | 3 | 2 |   |
| Submit     | Return to Applications dashboard | Delete the ap | oplication | ownload All Forms & D | ocuments |   |   |   |

Page 1 asks for the details of each petitioner. Fill the relevant parts in and navigate to the bottom of the page and press **next** to move onto the next page.

| Application Ref:<br>Diocese:<br>Status:<br>Summary:              | 2020-000527<br>Borchester (Tes<br>Awaiting applic<br>Test 1 | it)<br>ation form completion  | Church:<br>Archdeaconry:<br>Logged By: | <u>Ambridge: St St</u><br>Felpersham (Te<br><u>The Test Petitio</u> | <u>ephen's (Test)</u><br>st)<br><u>ner (Mon 23 Mar 2020)</u> |
|------------------------------------------------------------------|-------------------------------------------------------------|-------------------------------|----------------------------------------|---------------------------------------------------------------------|--------------------------------------------------------------|
| Form 3A                                                          |                                                             |                               |                                        |                                                                     |                                                              |
| 1 2 3                                                            | 4 5                                                         |                               |                                        |                                                                     |                                                              |
| Petitioners                                                      |                                                             |                               |                                        |                                                                     |                                                              |
| Full Name                                                        |                                                             | Office Held                   | Email                                  |                                                                     | Tel No                                                       |
|                                                                  |                                                             |                               |                                        |                                                                     |                                                              |
| Residential Address<br>(including postcode                       | s<br>e)                                                     |                               |                                        |                                                                     | Preferred                                                    |
|                                                                  |                                                             |                               |                                        |                                                                     | ٥                                                            |
| Full Name                                                        |                                                             | Office Held                   | Email                                  |                                                                     | Tel No                                                       |
|                                                                  |                                                             |                               |                                        |                                                                     |                                                              |
| Residential Address<br>(including postcode                       | s<br>e)                                                     |                               |                                        |                                                                     | Preferred                                                    |
|                                                                  |                                                             |                               |                                        |                                                                     | ٥                                                            |
| Full Name                                                        |                                                             | Office Held                   | Email                                  |                                                                     | Tel No                                                       |
|                                                                  |                                                             |                               |                                        |                                                                     |                                                              |
| Residential Address<br>(including postcode                       | s<br>e)                                                     |                               |                                        |                                                                     | Preferred                                                    |
|                                                                  |                                                             |                               |                                        | 10                                                                  | 0                                                            |
| Please use capital l<br>Please indicate her<br>provided where po | etters<br>e which of the al                                 | pove should be regarded as th | e contact address. A telej             | phone number a                                                      | nd email address should also be                              |

Page 2 asks for the details of schedule of works that you are requesting. Fill this section in with as much or as little detail as is required and navigate to the bottom of the page and press **next** to move onto the next page.

| Application Ref: 2020-000527<br>Diocese: Borchester (1<br>Status: Awaiting app<br>Summary: Test 1   | est)<br>ication form completion                                   | Church: <u>Am</u><br>Archdeaconry: Fel<br>Logged By: <u>The</u> | n <u>bridge: St Stephen's (Test)</u><br>Ipersham (Test)<br>e Test Petitioner <u>(Mon 23 Mar 2020)</u> |    |
|----------------------------------------------------------------------------------------------------|-------------------------------------------------------------------|-----------------------------------------------------------------|----------------------------------------------------------------------------------------------------|----|
| Form 3A                                                                                             |                                                                   |                                                                 |                                                                                                    |    |
| 1 2 3 4                                                                                             | 5                                                                 |                                                                 |                                                                                                    |    |
| We petition the Court for a faculty<br>Please describe the works or other<br>Notification of Advice | o authorise the following<br>proposals for which a faculty is sou | ght in the way recommen                                         | ided by the Diocesan Advisory Committee in its                                                        |    |
| Schedule of works or proposals                                                                      | This is where the schedule of works                               | s be listed                                                     |                                                                                                    |    |
|                                                                                                    | They can be on multiple lines                                     |                                                                 |                                                                                                    |    |
|                                                                                                    |                                                                   |                                                                 |                                                                                                    |    |
|                                                                                                    |                                                                   |                                                                 |                                                                                                    |    |
|                                                                                                    |                                                                   |                                                                 |                                                                                                    |    |
|                                                                                                    |                                                                   |                                                                 |                                                                                                    |    |
|                                                                                                    |                                                                   |                                                                 |                                                                                                    |    |
|                                                                                                    |                                                                   |                                                                 |                                                                                                    |    |
|                                                                                                    |                                                                   |                                                                 |                                                                                                    |    |
|                                                                                                    |                                                                   |                                                                 |                                                                                                    |    |
|                                                                                                    |                                                                   |                                                                 |                                                                                                    |    |
| Copies of the Standard Information<br>be provided with this petition.                               | Form and any drawings, plans, spe                                 | cifications, photographs c                                      | or other documents showing the proposals must                                                         | t. |
|                                                                                                    | Previous Save & come b                                            | ack later Cancel                                                | Next                                                                                                  |    |
| Site Map   Priva                                                                                    | cy   T & C   © 2014 - 2020 Archbishops'                           | Council   Web site by exeGe                                     | esIS SDM   Rev. 2.9.7388.18213                                                                        |    |

Page 3 asks for the details of any professional advice that has been sought as part of the intended works. Fill this section in if necessary and navigate to the bottom of the page and press **next** to move onto the next page.

| Application Ref: 2020-000527<br>Diocese: Borchester (Test)<br>Status: Awaiting application form completion<br>Summary: Test 1                               | Church: <u>Ambridge: St Stephen's (Test)</u><br>Archdeaconry: Felpersham (Test)<br>Logged By: <u>The Test Petitioner (Mon 23 Mar 2020</u> ) |
|----------------------------------------------------------------------------------------------------|----------------------------------------------------------------------------------------------------|
| Form 3A                                                                                                    |                                                                                                    |
| 1 2 3 4 5                                                                                                    |                                                                                                    |
| A. Professional Advice<br>Please answer this section in every case                                                                                          |                                                                                                    |
| <ol> <li>Has the architect or surveyor appointed under section 45 of the<br/>Ecclesiastical Jurisdiction and Care of Churches Measure 2018 been—</li> </ol> |                                                                                                    |
| a. engaged in connection with the proposals?                                                                                                    | ⊛ Yes  ◎ No                                                                                                    |
| b. asked for general advice in relation to these proposals?                                                                                                 | © Yes ◎ No                                                                                                    |
| 2. If another architect or surveyor is being engaged                                                                                                    |                                                                                                    |
| a. what is his or her name and address?                                                                                                    | Judith                                                                                                    |
|                                                                                                    |                                                                                                    |
| b. why is he or she being instructed in relation to the proposed works?                                                                                     | They know the church well having worked on the building before                                                                              |
| Previous Save & come bac                                                                                                    | ck later Cancel Next                                                                                                    |
| Site Map   Privacy   T & C   @ 2014 - 2020 Archbishops' C                                                                                                   | iouncil   Web site by exeGesIS SDM   Rev. 2.9.7388.18213                                                                                    |
|                                                                                                    |                                                                                                    |

Page 4 asks questions around whether the intended works are to the interior and/or exterior of the church, and whether a statement of significance and statement of needs have been prepared. If the DAC secretary has not directed that these be filed in, there is no requirement to select "**Yes**, but the church may have this information already and may wish to select **Yes** and upload the documents via the support documents tab. Fill the relevant parts of the is page in and navigate to the bottom of the page and press **next** to move onto the next and final page.

| Application Ref: 2020-000527<br>Diocese: Borchester (Test)<br>Status: Awaiting application form completion<br>Summary: Test 1                                | Church:<br>Archdeaconry:<br>Logged By: | <u>Ambridge: St Stephen's (Test)</u><br>Felpersham (Test)<br><u>The Test Petitioner (Mon 23 Mar 2020)</u> |
|----------------------------------------------------------------------------------------------------|----------------------------------------|----------------------------------------------------------------------------------------------------|
| Form 3A                                                                                                    |                                        |                                                                                                    |
| 1 2 3 4 5                                                                                                    |                                        |                                                                                                    |
| B. Changes to the interior and/or exterior of the Church<br>Please answer this section if applicable. Otherwise proceed to section C                         |                                        |                                                                                                    |
| 3.a. If changes to the interior and/or exterior of the Church are<br>proposed, has the PCC prepared a statement of significance and a<br>statement of needs? | ⊛ Yes © No                             |                                                                                                    |
| b. If the answer to a. is yes, please supply copies of the statements with this petition.                                                                    |                                        |                                                                                                    |
| c. If the answer to a. is no, what are the reasons for asking for permission for the proposals?                                                              |                                        | 10                                                                                                    |
| Please supply separate explanatory statement if more space is required           Previous         Save & come back                                           | later Cancel                           | Next                                                                                                    |
| Site Map   Privacy   T & C   © 2014 - 2020 Archbishops' Cou                                                                                                  | uncil   Web site by ex                 | ceGesIS SDM   Rev. 2.9.7388.18213                                                                         |

Page 5 asks for financial costs of the intended works. Please fill this part of the form in as honestly as possible, as it helps both the DAC within their notification, but also external bodies in their formal consultative roles. Once completed, navigate to the bottom of the page and press **Finish Form** to complete the form.

| Application Ref: 2020-000527<br>Diocese: Borchester (Test)<br>Status: Awaiting application form completion<br>Summary: Test 1                                                                          | Church: <u>Ambridge: St Stephen's (Test)</u><br>Archdeaconry: Felpersham (Test)<br>Logged By: <u>The Test Petitioner (Mon 23 Mar 2020)</u> |
|----------------------------------------------------------------------------------------------------|----------------------------------------------------------------------------------------------------|
| Form 3A                                                                                                    |                                                                                                    |
| 1 2 3 4 5                                                                                                    |                                                                                                    |
| C. Financial Information<br>Please answer this section in every case                                                                                                    |                                                                                                    |
| 4.a. What is the estimated cost of the proposed works?                                                                                                    | 20000                                                                                                    |
| b. Who has estimated this cost?                                                                                                    | Architect                                                                                                    |
| c. Are the proposals wholly to be paid for from a source other than the<br>parochial church council or wholly from funds which have already been<br>given to the PCC for the purpose of the proposals? | ⊛ Yes ◎ No                                                                                                    |
| d. If the answer to c. is no, how are the proposals to be paid for? (Please give figures in the boxes below)                                                                                           |                                                                                                    |
| i. the PCC's current balance of funds that are available for the purpose                                                                                                    | 25000                                                                                                    |
| ii. gifts/legacies                                                                                                    | 5000                                                                                                    |
| iii. grants or fund raising - already available                                                                                                    | 10000                                                                                                    |
| iv. grants or fund raising - being sought                                                                                                    | 100000                                                                                                    |
| If you are preparing a statement of needs or providing an explanatory st<br>strategy there.                                                                                                    | atement under section 3.c., please include details of any fund raising                                                                     |
| Previous Save & come back la                                                                                                    | ter Cancel Finish Form                                                                                                    |
| Site Map   Privacy   T & C   © 2014 - 2020 Archbishops' C                                                                                                    | ouncil   Web site by exeGesIS SDM   Rev. 2.9.7388.18213                                                                                    |
|                                                                                                    |                                                                                                    |

#### **Statement of Significance**

The statement of significance is a required document for proposals that involve making changes to a listed church or other listed building. It is an important tool to help everyone understand the significance of the church building, but it is not required in every case. Where the DAC secretary requests this form, the Statement of Significance will appear in the main page and will be editable by you.

Click <u>here</u> for guidance on writing statements of significance.

To begin, press the edit button to access the Statement of Significance form

| vaiting a  | application form completion      |               |           |                              |          |
|------------|----------------------------------|---------------|-----------|------------------------------|----------|
| )etails    | Supporting documents and image   | ges History   | Messages  | Archived Forms               |          |
| Summary    | y description of proposed works  |               |           |                              | 🥝 国      |
| Standard   | Information                      |               |           |                              | <b>I</b> |
| Petition [ | Details                          |               |           |                              | 3 🖪 🖻    |
| Statemer   | nt of Significance               |               |           |                              | 3 🖪 💙    |
| Statemer   | nt of Needs                      |               |           |                              | 3 🖪 📝    |
| Submit     | Return to Applications dashboard | Delete the ap | plication | ownload All Forms & Document | s        |

For those who are used to processing applications under the 2015 legislation, changes have been made to the form, and this has been expanded to include more relevant questions. The template provided through the system does not need to be completed, but it is advised that the template is followed. Should you wish to provide your own version, the first page will ask if you would prefer to upload this, and if this is the case, this tick box must be ticked to tell the system that form has been added. Once ticked, please upload the document via the support documents tab.

| Application Ref:<br>Diocese:<br>Status:<br>Summary: | 2020-000527<br>Borchester (Test)<br>Awaiting application form comp<br>Test 1 | Archde<br>Dietion Log             | Church: Ambr<br>aconry: Felpe<br>gged By: The T | <u>idge: St Stephen's (Test)</u><br>rsham (Test)<br><u>est Petitioner (Mon 23 Mar 2020)</u> |
|-----------------------------------------------------|------------------------------------------------------------------------------|-----------------------------------|-------------------------------------------------|---------------------------------------------------------------------------------------------|
| Statement of                                        | Significance Form                                                            |                                   |                                                 |                                                                                             |
| 1 2 3                                               | 4 5 6 7                                                                      |                                   |                                                 |                                                                                             |
| I have uploaded it a                                | as a file instead 🔘 🗉<br>ack later Cancel Next                               |                                   |                                                 |                                                                                             |
| œ                                                   | Site Map   Privacy   T & C   © 2014                                          | - 2020 Archbishops' Council   Web | site by exeGesIS                                | SDM   Rev. 2.9.7388.18213                                                                   |

Within the template provided, not every question is relevant to the proposal, and usually the questions required to be filled in for both the DAC and the external consultations will be explained in the email sent by the DAC secretary prior to this stage. Please follow this guidance, but should you wish to enter the text for each question, these will be saved for future applications.

The second page of the new Statement of Significance asks questions around the setting of the church; details of the living churchyard; the social history of the church; the church building in general and in detail; the contents of the church; and the significance for mission. Each text entered can be

as long as necessary, so if you have a large and complex church, each section of the church could be broken down and discussed separately. Once the relevant questions have been entered, navigate to the bottom of the page and press **next** to move onto the next and page.

| atement of Significance Form                                                                                                    |                                                                                                    |
|----------------------------------------------------------------------------------------------------|----------------------------------------------------------------------------------------------------|
| 1 2 3 4 5 6 7                                                                                                    |                                                                                                    |
| ection 1: The church in its urban / rural environment.<br>1 Setting of the Church                                                                         | Use the web-editing<br>tools to format your<br>text:<br>Copy & Paste<br>Print<br>Undo & Redo<br>Bold<br>Italics |
| body p                                                                                                    | Headings                                                                                                    |
|                                                                                                    | Numbering                                                                                                    |
| What is the significance of the natural heritage of the site?                                                                                             | Web Links                                                                                                    |
| body p                                                                                                    |                                                                                                    |
| 3 Social History 🐵                                                                                                    |                                                                                                    |
| What is the historic and present use of the church and churchyard by the congregation and wider community? I<br>does this contribute to its significance? | How                                                                                                    |
|                                                                                                    |                                                                                                    |

| 1.5 The | church build                        | ling in detail 🌘                     | 0                                       |                                   |                     |                                             |        |
|---------|-------------------------------------|--------------------------------------|-----------------------------------------|-----------------------------------|---------------------|---------------------------------------------|--------|
| Đ       | 0   0   <b>4</b>                    | → B I                                | Normal -                                | ]≣ :≣                             | •                   |                                             |        |
| Asse    | ess the signific<br>e, south chance | ance of either ea                    | ach historical pha<br>man tower         | ase of the bui                    | ding or of each are | aa within it. For example,                  | north  |
|         |                                     |                                      |                                         |                                   |                     |                                             |        |
|         |                                     |                                      |                                         |                                   |                     |                                             |        |
| body    | p                                   |                                      |                                         |                                   |                     |                                             |        |
| 1.6 Cor | ntents of the (                     | Church 🗐                             |                                         |                                   |                     |                                             |        |
| ß       | 6 6 4                               | ⇒ B I                                | Normal -                                | ]≣ :≣                             | <b>8</b> 9          |                                             |        |
| Prov    | ide a descriptio                    | on of its content<br>me which is sig | s and their signif<br>nificant as such, | icance. It is re<br>for example : | easonable to group  | these if there is a molete scheme of 18th-c | entury |

furnishings, of high significance.

body p

| 6 C A          | ◆ → B I Normal → 1 = := ∞ ∞                                                                       |
|----------------|---------------------------------------------------------------------------------------------------|
| What are the s | trengths of the building as it is for worship and mission? What potential for adapted and new use |
| does the churc | h and its setting already have with little or no change?                                          |
|                |                                                                                                   |
|                |                                                                                                   |
|                |                                                                                                   |
|                |                                                                                                   |
|                |                                                                                                   |
|                |                                                                                                   |

The third page asks further questions around the significance of the area affected by the proposal, where you are asked to identify the parts that will be affected directly and indirectly by the proposed works and then set their individual significances. Once the relevant questions have been entered, navigate to the bottom of the page and press **next** to move onto the next and page.

| ction 2   | 2         | ignifica    | nce o   | 5 6         | 7<br>a affe | 7      | l by   | the r  | oro  | posa     |       |       |        |         |        |       |         |      |
|-----------|-----------|-------------|---------|-------------|-------------|--------|--------|--------|------|----------|-------|-------|--------|---------|--------|-------|---------|------|
| COUT 2    | . The s   | Grinical    | ice o   | i die diet  | anc         |        | 1.09   | une p  | 10   | posa     |       |       |        |         |        |       |         |      |
| Identify  | the part  | s of the o  | :hurch  | and/or ch   | urchya      | ard w  | hich   | will b | e d  | irectly  | or ir | Idire | ctly   | affec   | ted i  | by yo | our pro | opos |
| 6.6       | a *       | * B         | I       | Normal      | -           | 3      | :=     | 8      | ગ    |          |       |       |        |         |        |       |         |      |
| ody p     | ~~~~~     |             |         |             |             |        |        |        |      |          |       |       |        |         |        |       |         |      |
| Set out   | the signi | ificance o  | fthes   | e particula | r parts     | 5. 9   | _      |        | _    |          |       |       |        |         |        |       |         | 1    |
| 66        | @ <b></b> | * B         | I       | Normal      | -           | 3Ξ     | :=     | 8      | -R   |          |       |       |        |         |        |       |         |      |
|           | a summar  | y of why th | tey are | important a | nd the      | contri | ibutio | ns the | y ma | ake to t | he ch | narac | ter of | f the b | ouildi | ing   |         |      |
| Provide a |           |             |         |             |             |        |        |        |      |          |       |       |        |         |        |       |         |      |

The fourth page asks further questions around the assessment of the proposals, specifically around their impact and how, where possible, how you hope to mitigate these impacts. Furthermore, if you have used any sources of information within this statement, these can be added to a central text box. Once the relevant questions have been entered, navigate to the bottom of the page and press **next** to move onto the next and page.

#### Statement of Significance Form

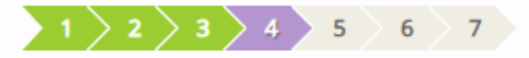

Section 3: Assessment of the impact of the proposals

3.1 Describe and assess the impact of your proposal on these parts, and on the whole. @

| □ □ ■ ← → B I Normal - ] = := ∞ ∞                                                                                                    |
|----------------------------------------------------------------------------------------------------|
| Discuss the overall impact that the works requested will have on the parts listed in the previous section, as well as<br>on the whole of the building. Examples of wider impact could include access or movement of litugical furnishings. |
|                                                                                                    |
|                                                                                                    |
| body p                                                                                                    |

3.2 Explain how you intend, where possible, to mitigate the impact of the proposed works on the significance of the parts whole

| ` @   <b>@</b>   <b>♦</b> → ] B | 3 1 Normal - 1 = := 🕿                                                                 |
|---------------------------------|---------------------------------------------------------------------------------------|
| Where possible, it is always I  | best to reduce the impact that these works will have. Describe how you will best      |
| mitigate or reduce the level o  | of impact that these works will have on the parts affected and on the whole building. |
|                                 |                                                                                       |
|                                 |                                                                                       |
|                                 |                                                                                       |
| ody p                           |                                                                                       |
|                                 |                                                                                       |
| irces consulted 🥪               | 7 Normal - 1= •= 📾 📼                                                                  |
|                                 |                                                                                       |
| Provide a list of sources that  | were used to produce this statement of significance                                   |
|                                 |                                                                                       |
|                                 |                                                                                       |
|                                 |                                                                                       |
|                                 |                                                                                       |
| ody p                           |                                                                                       |
|                                 |                                                                                       |
|                                 | Previous Save & come back later Cancel Next                                           |

Pages fifth page through the seventh page subsequently asks for image files related to the floor plans, interior images and exterior images of where the work will take place.

Top upload these files press the ADD button and then

- 1. Insert your image file
  - a. You can **Drag & Drop** a file into the middle of the box using your computer's mouse OR
  - b. You can also choose to upload a file by **locating** it on your computer. Click **Select file**...

#### Statement of Significance Form

| For assistance with your statement of significance, please visit the <u>ChurchCare</u> website and look up you <u>Church Heritage Record</u> .<br>If you are "copying and pasting" your text directly into the form, please use the "paste" button on your screen. |
|----------------------------------------------------------------------------------------------------|
| $1 \ 2 \ 3 \ 4 \ 5 \ 6 \ 7$                                                                                                    |
| Interior 🛛 Add a file Add                                                                                                    |
| Drag and drop a file here                                                                                                    |
| Select file Description                                                                                                    |
| Previous Save & come back later Cancel Next                                                                                                    |
| Site Map   Privacy   T & C   © 2014 Cathedrals & Church Buildings Division   Web site by exeGesIS                                                                                                    |

# 2. Write a **description** of the image and click **Upload**

| Statement of | Significance | Form |
|--------------|--------------|------|
|--------------|--------------|------|

| For assistance with your statement of significance, please visit the <u>ChurchCare</u> website and look up you <u>Church Heritage Record</u> .                                                                                                    |
|----------------------------------------------------------------------------------------------------|
| If you are "copying and pasting" your text directly into the form, please use the "paste" button on your screen.                                                                                                    |
|                                                                                                    |
| Interior <a> </a> Add a file     Add     Add |
|                                                                                                    |
| Drag and drop a file here                                                                                                    |
| Select file                                                                                                    |
| Pews.jpg 🛍                                                                                                    |
|                                                                                                    |
| Interior of the church                                                                                                    |
|                                                                                                    |
| Previous     Save & come back later     Cancel     Next                                                                                                    |

Once you have uploaded the image, press **Next** or **Finish** to move onto the next page or to finish the form

|         | with your statement of significance, please visit the <u>ChurchCare</u> website and look up you <u>Church Heritage Record</u> . |             |                   |              |                |             |                        |                   |  |  |
|---------|----------------------------------------------------------------------------------------------------|-------------|-------------------|--------------|----------------|-------------|------------------------|-------------------|--|--|
| re "cop | ying and pa                                                                                                    | isting" you | r text directly i | nto the form | , please use t | the "paste" | · button on your scree | n.                |  |  |
| 2       | ) 3 )                                                                                                    | 4 > 5       | 6 > 6 >           | 7            |                |             |                        |                   |  |  |
| _       |                                                                                                    |             |                   |              |                |             |                        |                   |  |  |
| rior @  |                                                                                                    | File Name   |                   |              | Description    | Size        | Modified               | Uploaded By       |  |  |
| 01 98   |                                                                                                    | t no munito |                   |              |                | 1005490     | 14/11/2014 10-04-12    | in das@ordm.co.uk |  |  |
|         | / 📳                                                                                                    | image o     | of Extension Pro  | posed JPG    | exterior       | 1005400     | 14/11/2014 10:04:12    | Jp_dac@esum.co.uk |  |  |
|         | 🖉 🧃<br>Add a file                                                                                                    | Add         | of Extension Pro  | posed.JPG    | exterior       | 1005400     | 14/11/2014 10:04:12    | jp_dac@esum.co.uk |  |  |
|         | 🥒 📑                                                                                                    | Add         | of Extension Pro  | posed.JPG    | exterior       | 1005480     |                        | Jp_uac@esum.co.uk |  |  |

#### **Statement of Needs**

The statement of needs is a required document for proposals that involve making changes to a listed church or other listed building. It is an important tool to help everyone understand the needs of the proposal, but it is not required in every case. Where the DAC secretary requests this form, the Statement of Significance will appear in the main page and will be editable by you.

Click here for guidance on writing statements of needs.

To begin, press the edit button to access the Statement of Needs form

| aiting application                | form completion             |                   |           |               |              |     |     |   |
|-----------------------------------|-----------------------------|-------------------|-----------|---------------|--------------|-----|-----|---|
| etails Suppor                     | ting documents and images   | History           | Aessages  | Archived F    | orms         |     |     |   |
| ummary descriptio                 | on of proposed works        |                   |           |               |              |     | 0   |   |
| itandard Informatio               | n                           |                   |           |               |              |     | 0   |   |
| Petition Details                  |                             |                   |           |               |              |     | 3 🖾 | 2 |
| tatem <mark>ent of</mark> Signifi | cance                       |                   |           |               |              |     | 3 🖾 | 2 |
| itatement of Needs                |                             |                   |           |               |              |     | 3   | 2 |
| Submit Retur                      | n to Applications dashboard | Delete the applic | ation Dov | vnload All Fo | rms & Docume | nts |     |   |

The template provided through the system does not need to be completed, but it is advised that the template is followed. Should you wish to provide your own version, the first page of the form will ask if you would prefer to upload this, and if this is the case, this tick box must be ticked to tell the system that form has been added. Once ticked, please upload the document via the support documents tab.

| Statemen      | t of Ne      | eeds     | 5 Fo | rm  |   |
|---------------|--------------|----------|------|-----|---|
| 1 2           | 3            | 4        | 5    |     | 6 |
| I have upload | od it as a f | ile ier  | baad |     |   |
| Thave upload  | eu it as a i | lie insi | leau | 100 |   |
| These upload  |              | ne ms    | leau |     |   |
| These upload  |              | ile ilis | leau |     |   |

Should you wish to complete the online statement of needs form press the **next** button to go to the next page.

The second page asks for details that are general to the parish and the building. Once entered, these details will appear in future statements of needs in any future application. Complete this page and press the **next** button to go to the next page.

| Statement of Needs Form                                                                                                    |                                                                                                    |
|----------------------------------------------------------------------------------------------------|----------------------------------------------------------------------------------------------------|
| For assistance with your statement of needs, please visit the <u>ChurchCare</u> website.<br>If you are "copying and pasting" your text directly into the form, please use the "paste" button on your s | screen.                                                                                                    |
| Section 1: General information<br>This should provide an overview of the parish and the current use of the building.                                                                                   | Use the web-editing<br>tools to format your<br>text:<br>Copy & Paste<br>Print<br>Undo & Redo<br>Bold<br>Italics<br>Headings<br>Numbering<br>Bullets |
| Site Map   Privacy   T & C   © 2014 Cathedrals & Church Buildings Division   Web site                                                                                                    | Web Links te by execests                                                                                                    |

Repeat the same process for page three, where you should explain why you need to do the work requested; page four, which asks you to set out what you are proposing to do in order to meet the

needs set out in the previous; page five, which asks you why do you need the works and why you need to them now; and page six, which asks petitioners to justify and explain how the proposals would result in public benefits when the works are likely to harm the significance outlined in the Statement of significance.

Press Next or Finish to move the statement onto the next page or to finish the form.

| Statement of Needs Form                                                                                                    |
|----------------------------------------------------------------------------------------------------|
| For assistance with your statement of needs, please visit the <u>ChurchCare</u> website.                                                                                                    |
| If you are "copying and pasting" your text directly into the form, please use the "paste" button on your screen.                                                                                                    |
| 1 > 2 > 3 > 4 > 5                                                                                                    |
| Section 5: Justification                                                                                                    |
| If the proposals are likely to harm the significance outlined in the Statement of significance, explain how the proposals would result in public<br>benefits which outweigh such harm (public benefits include matters such as liturgical freedom, pastoral wellbeing and putting the church to<br>viable uses that are consistent with its role as a place of worship and mission). |
| □ □ □ → → B I Format → □ = := ∞                                                                                                    |
|                                                                                                    |
|                                                                                                    |
|                                                                                                    |
|                                                                                                    |
|                                                                                                    |
| Previous Save & come back later Cancel Finish                                                                                                    |
| Site Map   Privacy   T & C   © 2014 Cathedrals & Church Buildings Division   Web site by exeGesIS                                                                                                    |

#### **Finished Forms**

Once all of the forms have been completed (with green ticks next to each of the forms to signify this), and all of the supporting documents requested by the DAC secretary have been uploaded, you are able to send the case forward to the DAC secretary for review. To do this, simply press Submit and then confirm that you wish to send the case forward. Once submitted, you will lose the ability to amend the forms, or add any further supporting documentation until it is returned to you.

| Details    | Supporting documents and images  | History       | Messages  | Archived Forms            |               |   |
|------------|----------------------------------|---------------|-----------|---------------------------|---------------|---|
| Summar     | y description of proposed works  |               |           |                           | C             |   |
| Standard   | Information                      |               |           |                           |               |   |
| Petition I | Details                          |               |           |                           | $\rightarrow$ | 2 |
| Stateme    | nt of Significance               |               |           |                           | $\rightarrow$ | 2 |
| Stateme    | nt of Needs                      |               |           |                           | $\rightarrow$ | 2 |
| Submit     | Return to Applications dashboard | elete the app | plication | ownload All Forms & Docun | nents         |   |

# DAC review pre-formal consultation

Once submitted, the DAC secretary, and/or members of the DAC will review the application. Should changes be suggested, or any documents missing, the DAC secretary will be able to send the application back to you for you to amend and to upload further documents. You will receive an email with these details, and you will need to follow the guidance above. This is a loop system, and this may happen several times. Please be aware that due to the change in legislation, formal consultation with national bodies such Historic England, Amenity Societies and the Church Buildings Council has been brought forward prior to the notification of advice. The documentation required as part of this statutory process (the documents that you have just submitted to the DAC secretary) will need to be in a format that is acceptable for their review, and is why this loop system is in place. Should the forms be incomplete, or the information requested be incomplete, it could delay your application whilst amendments are made during the formal consultation period.

It is during this stage of the application where pre-application advice could be sought with national bodies vie the **Pre-application consultation request**, where you will be able to select relevant bodies via the popup form that appears for your diocese. Select the relevant body or person, write a message at the bottom of the page, and then press **OK** to send the email. This should only be used for complex cases, and the DAC will advise on who should and could be contacted.

| Some help text sh  | ould go in here.                                                                                                    |          |
|--------------------|----------------------------------------------------------------------------------------------------|----------|
|                    |                                                                                                    | E        |
|                    |                                                                                                    |          |
| Find a Consultee,  | Find Clear                                                                                                    |          |
| Name:              | Consultative role                                                                                                    | Selec    |
| FAS Consultee 13   | Lorem ipsum dolor sit amet.                                                                                                    |          |
| FAS Consultee1     | Lorem ipsum dolor sit amet, consectetur adipiscing elit. Lorem ipsum dolor sit amet, consectetur adipiscing elit.Lorem ipsum dolor sit amet, consectetur adipiscing elit.Lorem ipsum dolor sit amet, consectetur adipiscing elit. |          |
| FAS Consultee10    |                                                                                                    |          |
| FAS Consultee11    |                                                                                                    |          |
| FAS Consultee12    |                                                                                                    |          |
| FAS Consultee14    |                                                                                                    |          |
| FAS Consultee15    |                                                                                                    |          |
| FAS Consultee2     |                                                                                                    |          |
| FAS Consultee3     |                                                                                                    |          |
| FAS Consultee4     | Nulla ultrices, neque eget bibendum suscipit                                                                                                    |          |
| First Previou      | S Next Last Page size: 10 ▼ Page 1 of 2                                                                                                    | (16 item |
| comma separated e  | mail addresses 🥘 Edit                                                                                                    |          |
|                    |                                                                                                    |          |
| Email message (opt | ional) 🥹 Edit                                                                                                    |          |
|                    |                                                                                                    | ,        |
|                    |                                                                                                    |          |
|                    | OK                                                                                                    | Cancel   |
|                    |                                                                                                    |          |
|                    |                                                                                                    |          |
|                    |                                                                                                    |          |

### **Getting Help**

If you have any problems navigating the Online Faculty System, please read the <u>Frequently</u> <u>Asked Questions</u> section on the website.

If you cannot find an answer to your question, please contact the DAC Secretary in your diocese for further advice.

If you are experiencing technical difficulties with the Online Faculty System or have an emergency, contact the Admin team at <a href="https://facultyonline.churchofengland.org/contact">https://facultyonline.churchofengland.org/contact</a>